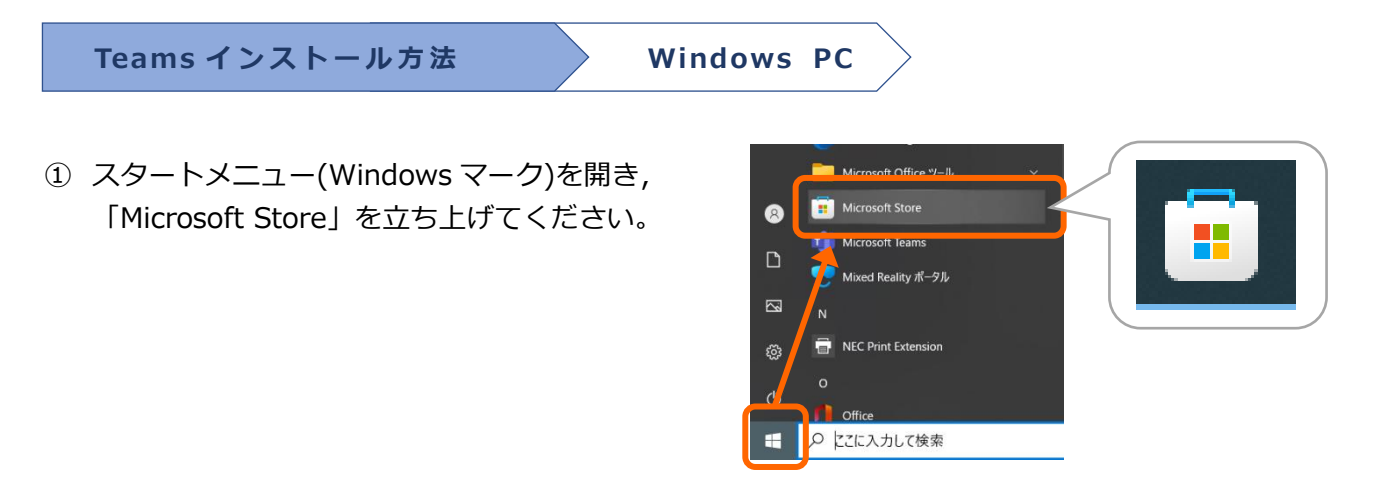

② 検索窓に「Microsoft Teams」と入力し、インストールしてください。

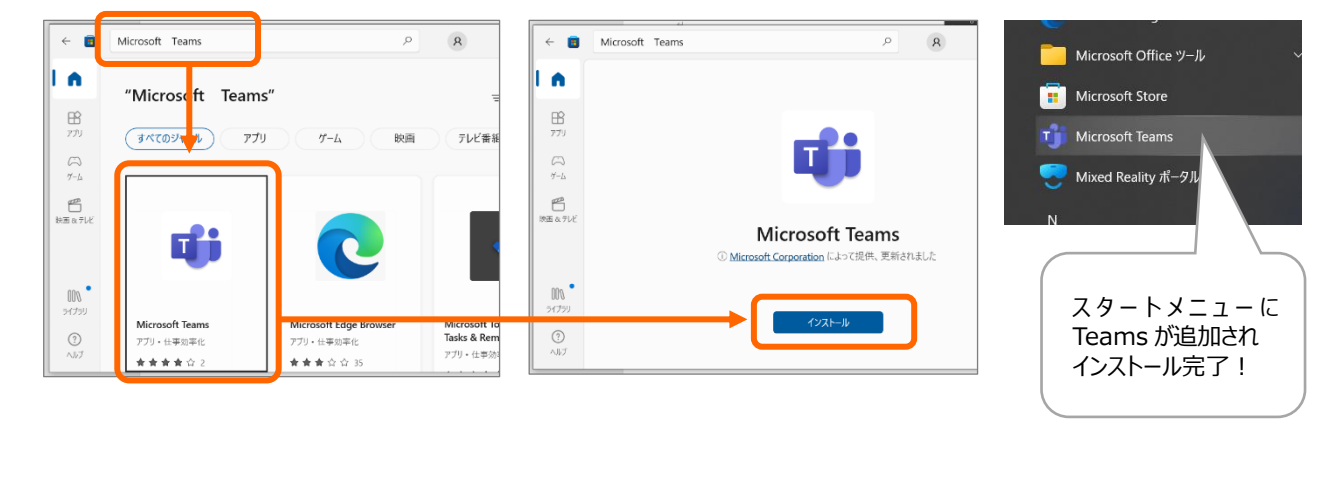

Teams インストール方法

iPnone∙iPad

Apple store を開いて「検索」欄に「Microsoft Teams」と入力し、「入手」してください。

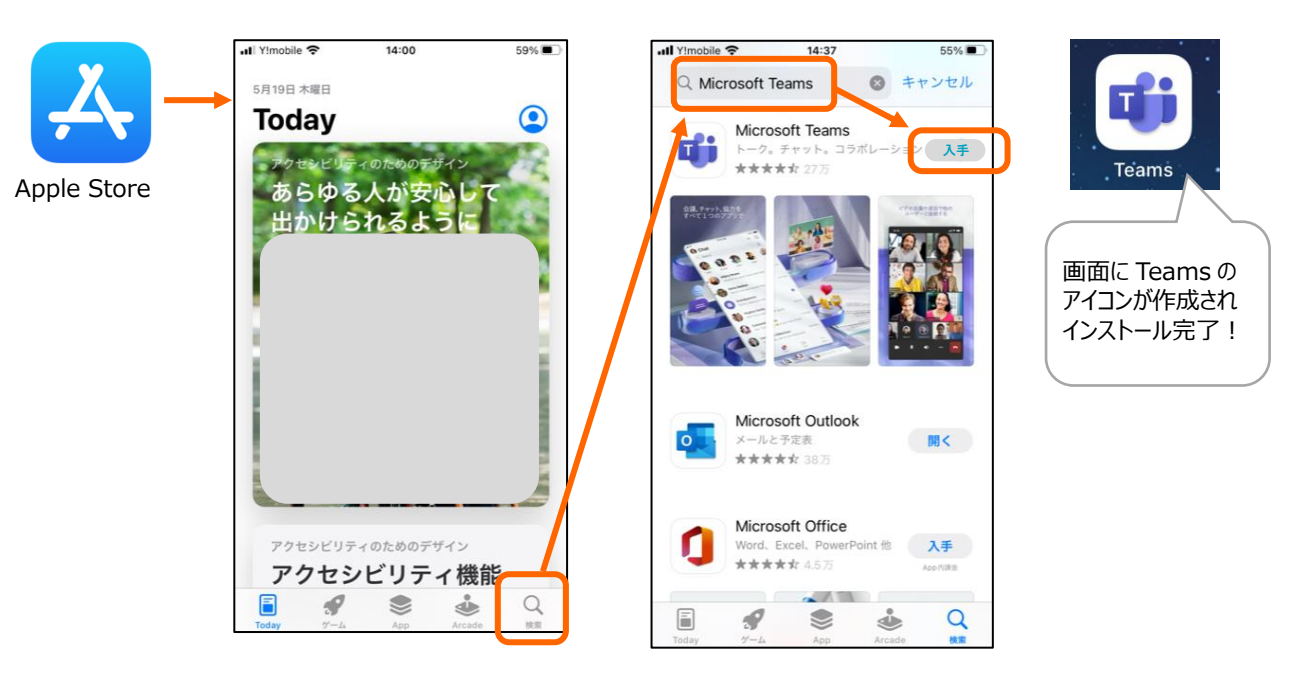

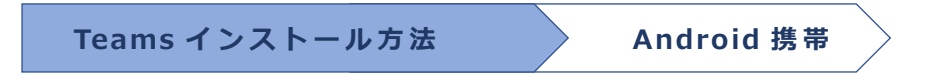

Google Play ストアを開いて「検索」欄に「Microsoft Teams」と入力し、「入手」してください

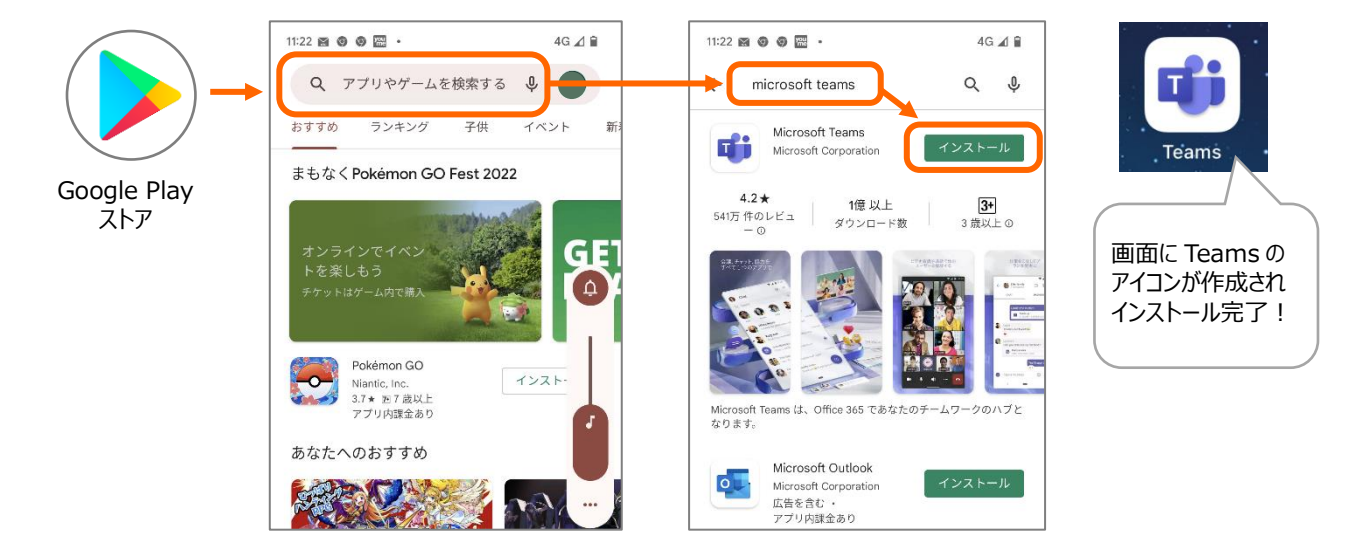